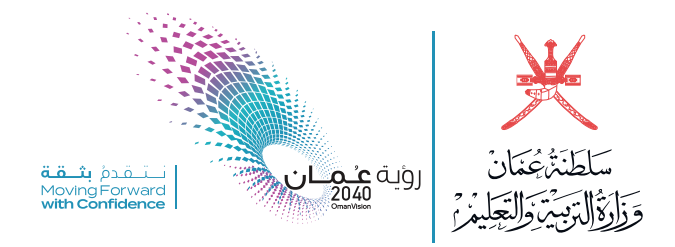

دليــــل تحويل طالب في مكتبي

www.eportal.moe.gov.om

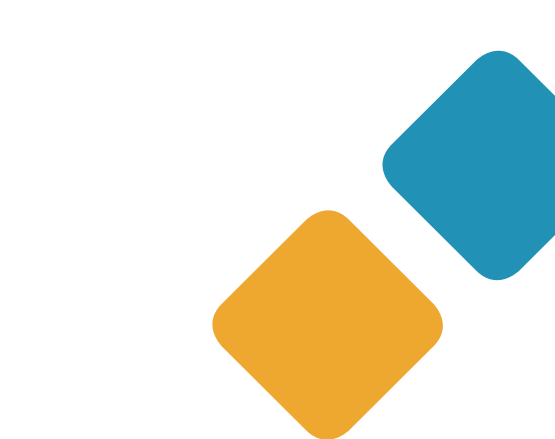

معا نحو مجتمع تعليمي رقمي تنافسي

## الدخول لمنصة مكتبي التعليمية:

www.eportal.moe.gov.om

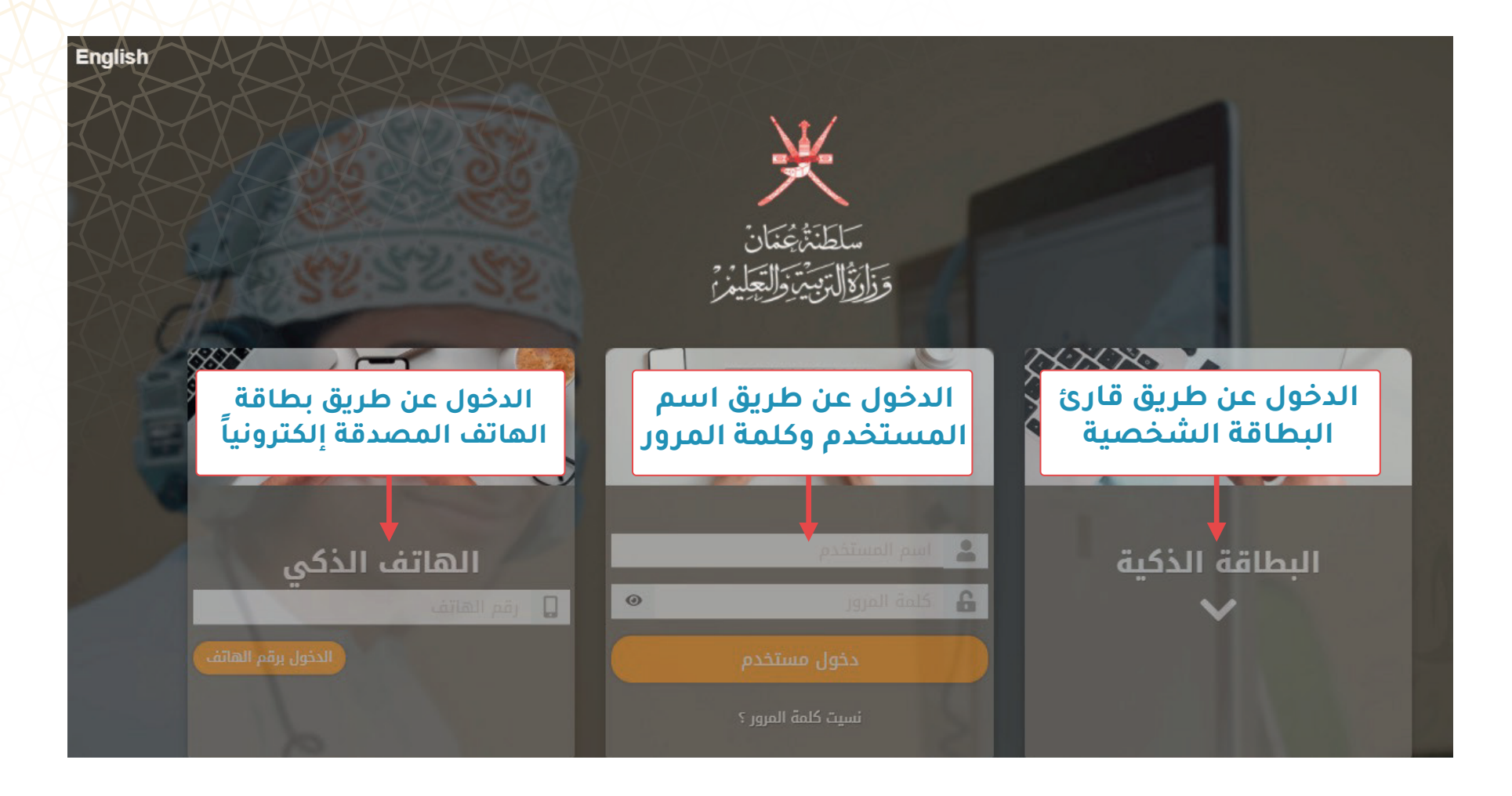

## لاستعادة كلمة المرور:

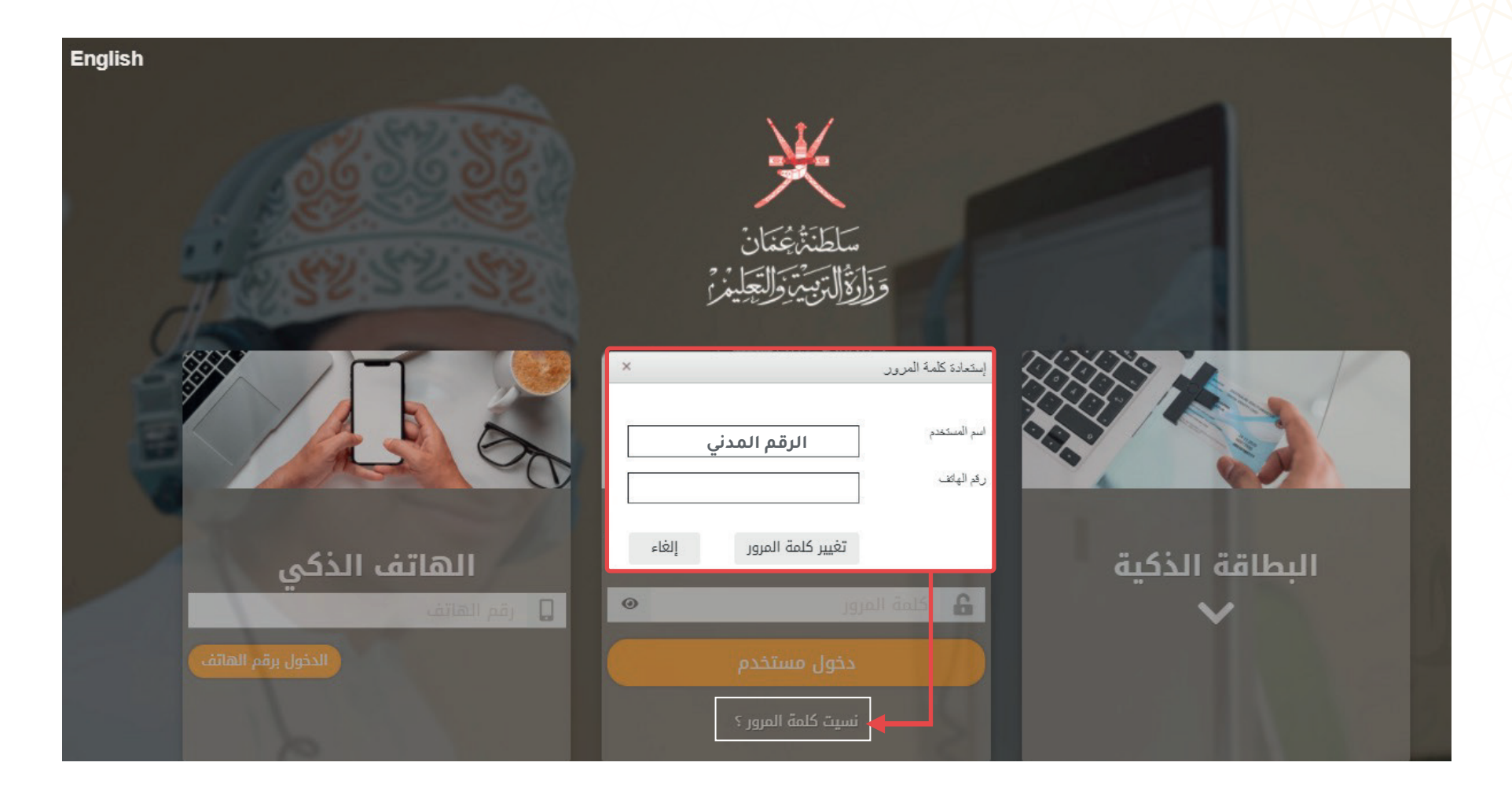

2

## طلب تحويل طالب بين الأنظمة التعليمية

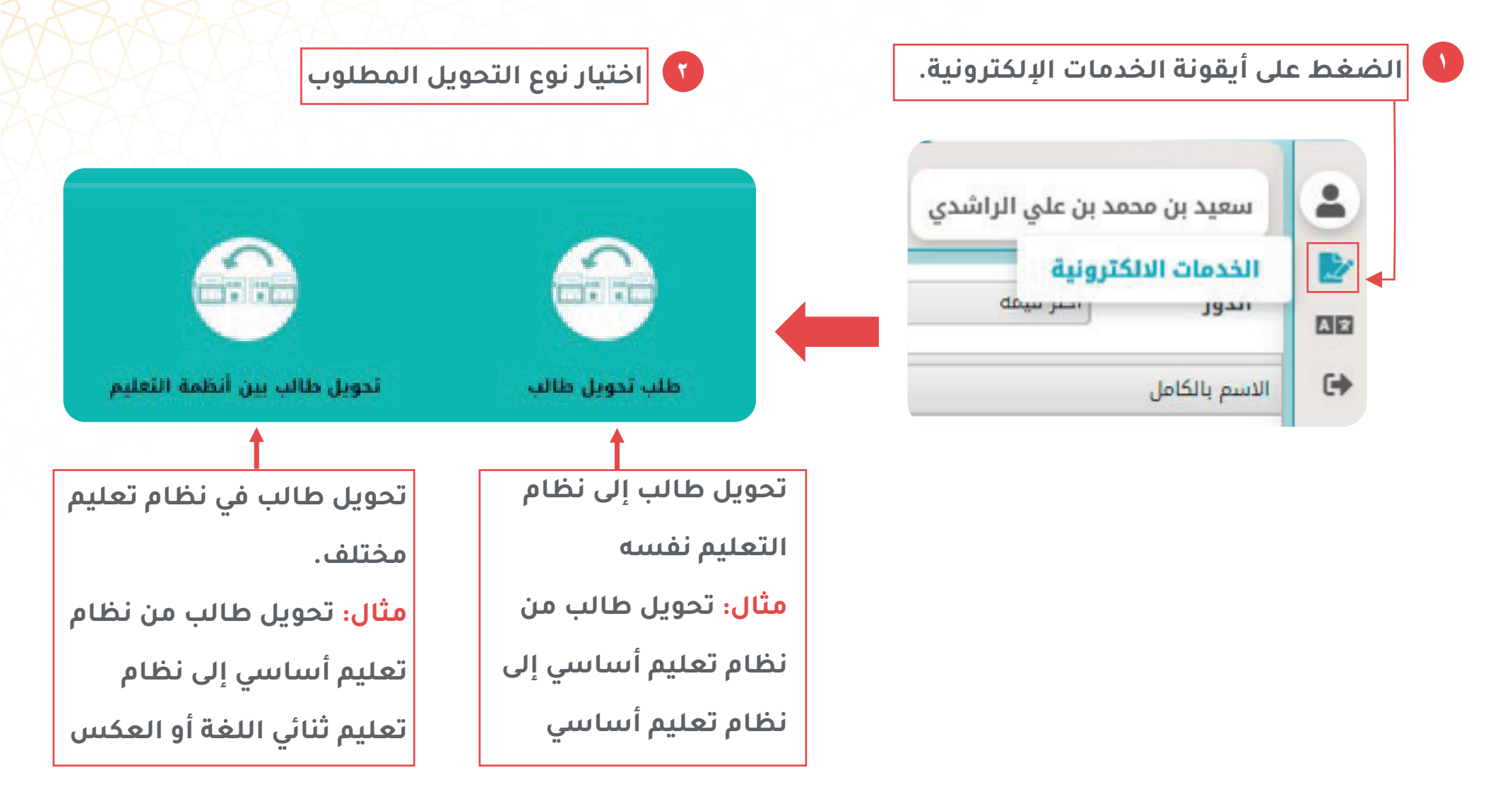

3

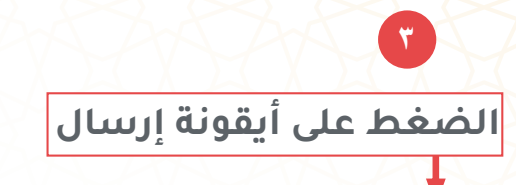

|                                            |                     |                        |                           |                            | رسال                                   |
|--------------------------------------------|---------------------|------------------------|---------------------------|----------------------------|----------------------------------------|
| تاريخ الطلب 201/09/00 04:0 حن<br>رقم الطلب | 💥<br>طلب تحویل طالب |                        |                           |                            | سلطنة عمان<br>وزارة التربية والتعليم   |
|                                            |                     |                        |                           |                            |                                        |
|                                            | المدني<br>لهاتف     | الرقم الرقم ا          |                           |                            | مقدم الطلب<br>البريد الإنكتروني        |
|                                            |                     | •                      | -                         |                            | اسم الطالب                             |
|                                            | حكومي               | نوع المدرسة            | 1                         | 25/08/2008                 | تاريخ الميلاد                          |
|                                            | 27/07/2021          | تاريخ التحاقه بها      | الصفوف (12-5)             |                            | المدرسة الحالية                        |
|                                            | منقول               | طالب حالة القيد الحالي | اختيار اسم الد            | الثامن                     | الصف المقيد به                         |
| المحافظة والولاية                          | مسلم                | الديانة                | من القائمة                | عماني                      | الجنسية                                |
| وتحديد المدرسة                             |                     |                        |                           | ذكر                        | الجنس                                  |
| المراد التحويل البها                       | الأول               | الصف الذي قبل به       |                           | 27/08/2014                 | تاريخ التحاقة باول مدرسة بالسلطنة      |
|                                            |                     |                        |                           |                            | ملاحظات (سبب التحويل )                 |
|                                            | سمائل               | الولاية                |                           | محافظة الداخلية            | المحافظة التعليمية                     |
| •                                          | 2022/2021           | العام الدراسي          | T                         | أساسي                      | النظام التعليمي                        |
| •                                          | ذکر                 | نوع المدرسة            | T                         | حكومي                      | ملكية المدرسة                          |
|                                            |                     |                        |                           |                            | اختيار المدرسة المحول اليها الطالب     |
|                                            | 26                  | عدد الأماكن الشاغرة    | ساسى للبنين الصفوف (5-10) | احمد بن النظر للتعليم الأب | المدرسة الاولى التي ترغب التحويل اليها |
| 4                                          |                     |                        |                           |                            |                                        |
| 0 = 1                                      | اذا كان عدد الشواغ  |                        |                           |                            |                                        |
|                                            | فان تتو عماية النقا |                        |                           |                            |                                        |
|                                            | فلل عميه العدر      |                        |                           |                            |                                        |

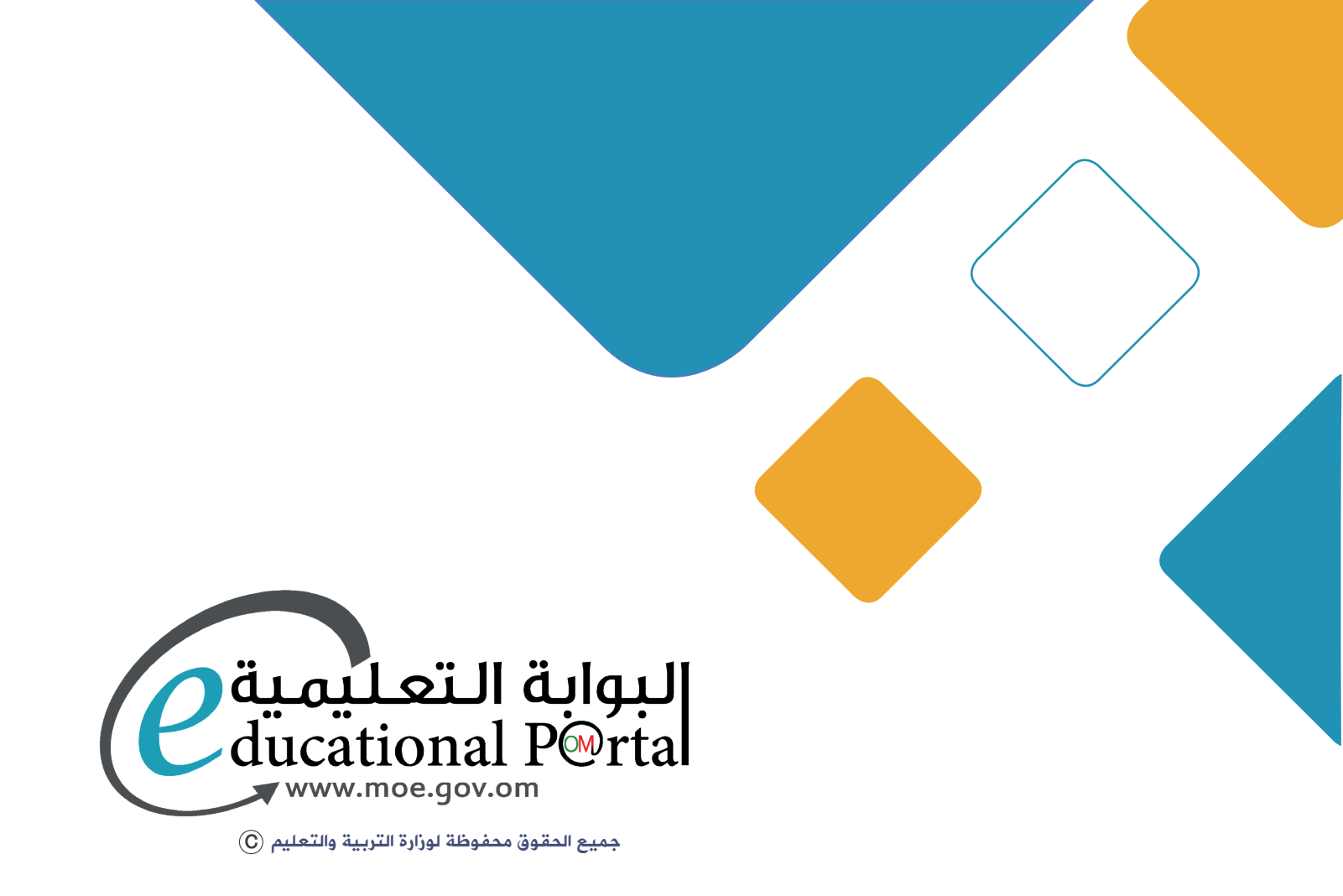